# How to approve vessel incident records on the web side (Document)

Users log in to the OLISS Web side, click "Vessel Incident Records", and the vessel incident records interface is displayed by default. Click the "Status" button to drop down and select "Approving", and click any position of the target item to enter the vessel incident details interface

| Management                     | Vessel          | Incident Records Incide | ent Type Setting     |                 |                                |                                            |                         |           |                          |                    |
|--------------------------------|-----------------|-------------------------|----------------------|-----------------|--------------------------------|--------------------------------------------|-------------------------|-----------|--------------------------|--------------------|
| Maintenance >                  |                 | The second              |                      |                 | ما مربعة المرب بالمقص الم      |                                            |                         |           |                          |                    |
| 🖉 Repair Management 🗧          | Add             | Export The Vesse        | i incluent records i | nterrace is dis | played by default              | 2. Click the "Status" button an            | d drop down to select " | Approving | Please Select Time Range | Reset              |
| 🔓 Stock Management >           | No.             | Occurrence Time         | Vessel 🔻             | Voyage No.      | Incident Type 💌                | Incident Details                           | Treatment State 💌       | Status 👻  | Operation                |                    |
| ₩ Purchasing                   | 1               | 2025-05-13 16:34        | 自测1号                 |                 | 航行安全                           |                                            | Treated                 | All       | port                     |                    |
| Management                     | 2               | 2025-05-13 16:00        | 自测1号                 |                 | 航行安全                           |                                            | Treated                 | Approving | port                     |                    |
| Vessel Service >               | 3               | 2025-05-13 15:05        | 自测1号                 |                 | 海盗袭击                           |                                            | Treated                 | Rejected  | port                     |                    |
| Expense > Management           | 4               | 2025-05-13 15:04        | 自测1号                 |                 | 扬州测试                           |                                            | Treated                 | Finished  | port                     |                    |
| Budget Management >            | 5               | 2025-05-08 10:00        | LINK OCEAN 1         | 2025005         | 有审批流程的                         | 达芬奇额无人阿斯蒂芬森岛帆高                             | Treated                 | Approving | Export                   |                    |
| Voyage Number >                | 6               | 2025-04-28 18:41        | LINK OCEAN 14        |                 | 安全隐患                           |                                            | Untreated               | Finished  | Export                   |                    |
| Management                     | 7               | 2025-03-11 16:57        | LINK OCEAN 14        | 3.0             | LIICK anywhere on to<br>有审批流程的 | ne target item to enter the details interf | Untreated               | Finished  | Export                   |                    |
| Vessel Report >                | 8               | 2024-12-05 11:12        | LINK OCEAN 1         |                 | 安全隐患                           | 轮船围栏老旧损坏                                   | Untreated               | Finished  | Export                   |                    |
| Patrol Inspection >            | 9               | 2024-12-04 17:11        | LINK OCEAN 1         |                 | 安全隐患                           |                                            | Treated                 | Finished  | Export                   |                    |
| 🖺 SMS Management 🚿             | 10              | 2024-12-04 14:01        | LINK OCEAN 1         |                 | 测试1                            |                                            | Treated                 | Finished  | Export                   |                    |
| 串 Customs Affairs > Management | 11              | 2024-12-03 13:37        | LINK OCEAN 1         |                 | 有审批流程的                         |                                            | Treated                 | Finished  | Export                   |                    |
| ▲ Vessel Incident              | 12              | 2024-12-03 13:36        | LINK OCEAN 1         |                 | 有审批流程的                         |                                            | Untreated               | Finished  | Export                   | $\bigcirc$         |
| Records                        | 13              | 2024-10-30 13:52        | LINK OCEAN 1         |                 | 扬州测试                           |                                            | Treated                 | Finished  | Export                   | focus              |
| Address Book                   | 14<br>Voceel In | 2024-10-30 13:51        | 自测1号                 |                 | 海盗袭击                           |                                            | Untreated               | Finished  | Export                   |                    |
| L E-Signature                  | vesserm         | icident Records         |                      |                 |                                |                                            |                         |           | 21 Total 100Total/P      | <sup>2</sup> age V |
| Setting >                      |                 |                         |                      |                 |                                |                                            |                         |           |                          |                    |

#### 1. The treatment status is "Treated":

Select the occurrence time, fill in the voyage and other relevant information as needed (with \* required/optional), or upload attachments. You can perform "Accepted" or "Reject" operations according to actual needs, or perform "Withdraw" operations.

|                                                                                                    |                                                                             | Vessel Incident Details Approving                                            |                                                                                                    |
|----------------------------------------------------------------------------------------------------|-----------------------------------------------------------------------------|------------------------------------------------------------------------------|----------------------------------------------------------------------------------------------------|
| Vessel *                                                                                             | Incident Type *                                                             | Occurrence Time *                                                            | Voyage No.                                                                                                    |
| LINK OCEAN 1                                                                                         | ✓ 有审批流程的                                                                    | ✓ 2025-05-08 10:00                                                           | 2025005                                                                                                    |
| Deadline                                                                                             | Warning Days                                                                | Treatment Status Select the proc                                             | cessing status as "Treated"                                                                                                    |
| 2025-05-21 14:00                                                                                     | 1                                                                           | Treated                                                                      | ~                                                                                                    |
| Incident Details                                                                                     |                                                                             | Untreated<br>Treated                                                         |                                                                                                    |
| 达芬奇额无人阿斯蒂芬森岛帆高                                                                                       |                                                                             | 阿斯顿发顺丰                                                                       |                                                                                                    |
|                                                                                                    |                                                                             | 14/300                                                                       | 67300                                                                                                    |
| Details of Post-event Handling                                                                       |                                                                             | Experience Conclusion                                                        |                                                                                                    |
| 阿斯顿发展丰的                                                                                              |                                                                             | 阿斯顿发版丰                                                                       |                                                                                                    |
|                                                                                                    |                                                                             | 7 / 300                                                                      | 6 / 300                                                                                                    |
| Attachment                                                                                           |                                                                             |                                                                              |                                                                                                    |
| Upload                                                                                               |                                                                             |                                                                              |                                                                                                    |
| Task Progress <ul> <li>Apply 2025-05-14 09:14-22</li> <li>预 沙红府</li> <li>Approve — 采购经理 ①</li> </ul> | 4. Select the occurrence time, fill in ( with * required/ optional),and you | he voyage and otherrelated information as needed can also upload attachments | Withdraw       More       Comment       Accepted       Reject         5. Perform "Accepted" or "Reject" operations according to actual needs, and also perform "Withdraw" operations |

# 1. Accepted

If you click "Accepted", a pop-up window will appear in the middle, fill in your agreement, or upload attachments, and finally click "Confirm" to complete the approval.

|                                                                                      |                                  | Vessel Incident D                   | stalls Anorming         |                                                                         | $\otimes$ |
|--------------------------------------------------------------------------------------|----------------------------------|-------------------------------------|-------------------------|-------------------------------------------------------------------------|-----------|
| Vessel *                                                                             | Incident Type *                  | Agr                                 | ee                      | Voyage No.                                                              |           |
| LINK OCEAN 1                                                                         | ◆ 有車批流程的                         | Agree Opinion                       |                         | 2025005                                                                 |           |
| Deadline                                                                             | Warning Days                     | Please enter                        |                         |                                                                         |           |
| 2025-05-21 14:00                                                                     | iii 1                            |                                     | 0 / 500                 | <b>v</b>                                                                |           |
| Incident Details                                                                     |                                  | Upload                              | onse                    |                                                                         |           |
| 达芬奇额无人阿斯蒂芬森岛们高                                                                       |                                  | Cor                                 | firm Cancel             | 67300                                                                   |           |
| Details of Post-event Handling                                                       |                                  |                                     | n n                     |                                                                         |           |
|                                                                                      |                                  | 7 / 300                             | 阿斯顿发琐丰                  | 6. Click "Accepted", a pop-up window will appear in the middle<br>6/300 |           |
| Attachment<br>Upload                                                                 | 7. Fill in your agreement, or up | load attachments, and finally click | "Confirm" to complete 1 | e the approval                                                          |           |
| Task Progress                                                                        |                                  |                                     |                         | Withdraw More Comment Accepted Reject                                   |           |
| <ul> <li>Apply 2025-05-14-08-14-22</li> <li>分红時</li> <li>Approve — 來駒经理 ①</li> </ul> |                                  |                                     |                         |                                                                         |           |

# 2. Reject

If you click "Reject", a pop-up window will appear in the middle, select the approved approval node and can be rejected to the submitter, fill in the reason for the return, and finally click "Confirm", the documentation will be returned to the workbench of the submitter or the approver of the previous node.

| Vessel inviter fields 👘                        |                       |                                                                                    |                                                              |  |  |  |
|------------------------------------------------|-----------------------|------------------------------------------------------------------------------------|--------------------------------------------------------------|--|--|--|
| Vessel *                                       | Incident Type *       | Reject 😣                                                                           | Voyage No.                                                   |  |  |  |
| LINK OCEAN 1                                   | 有审批流程的                | Back To * (Select the approved approval node and can be rejected to the submitter) | 2025005                                                      |  |  |  |
| Deadline                                       | Warning Days          | Apply (孙江侍) 🗸 🗸                                                                    |                                                              |  |  |  |
| 2025-05-21 14:00                               | 1                     | Reject Reason *                                                                    | ~                                                            |  |  |  |
| Incident Details                               |                       | Please enter                                                                       |                                                              |  |  |  |
| 达芬奇额无人阿斯蒂芬森岛帆高                                 |                       | 0 / 500                                                                            |                                                              |  |  |  |
|                                                |                       |                                                                                    | 6/300                                                        |  |  |  |
| Details of Post-event Handling                 |                       | Confirm                                                                            |                                                              |  |  |  |
| 阿斯·····英加斯······························       |                       | 阿斯帕波波兵事                                                                            | 6. Click "Reject", a pop-up window will appear in the middle |  |  |  |
|                                                |                       | 7/300                                                                              | 6/300                                                        |  |  |  |
| Attachment 7. Select the approved approval not | de and can be rejecte | d to the submitter, fill in the reason for the return, and fina                    | nally click "Confirm"                                        |  |  |  |
| Upload                                         |                       |                                                                                    |                                                              |  |  |  |
| Task Progress                                  |                       |                                                                                    | Withdraw More Comment Accepted Reject                        |  |  |  |
| Apply 2025-05-14 09:14:22                      |                       |                                                                                    |                                                              |  |  |  |
| 一 孙红梅                                          |                       |                                                                                    |                                                              |  |  |  |
| ○ Approve — 采购经理 ①                             |                       |                                                                                    |                                                              |  |  |  |

#### 3. Withdraw

If you click "Withdraw", a pop-up window will appear in the middle, and you can choose "Withdraw and Edit " or "Withdraw and delete" according to the actual situation.

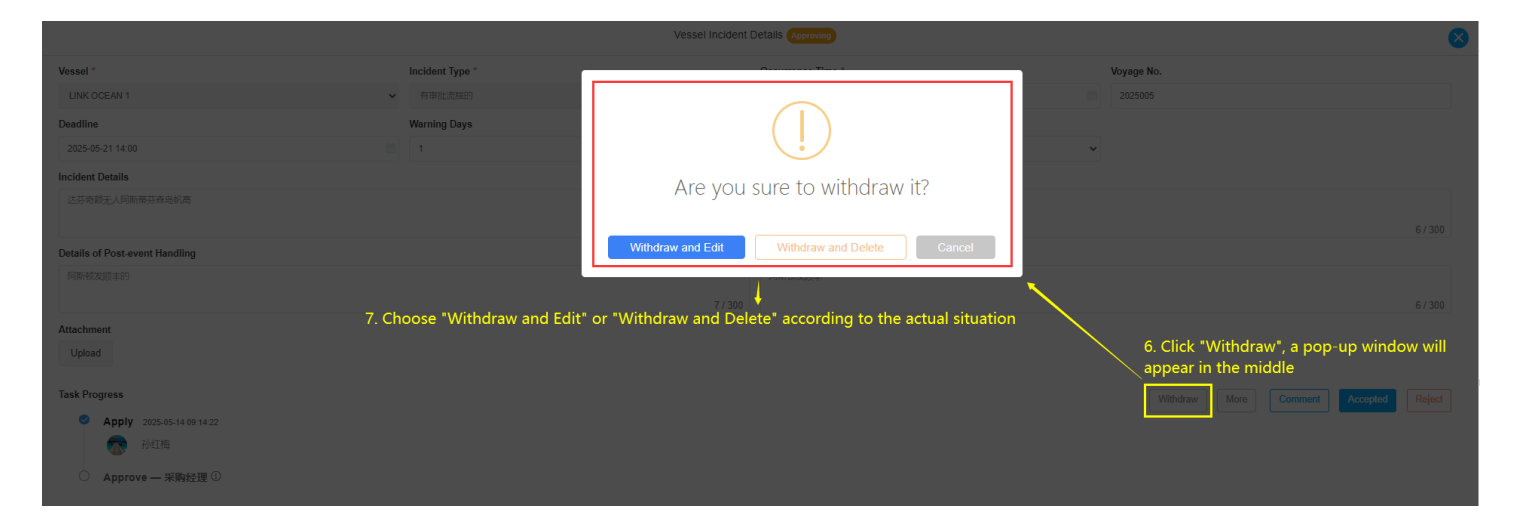

Select "withdraw and edit " to enter the interface of edit vessel incident records. After modifying the relevant information, click "submit" to submit for approval again. The documentation processing status is "processed", and the approval or approval return operation will be carried out according to the actual situation.

| 6       |                               |               |              |                         |                       |                      |                       |                                   | Edit Vessel In | cident Records        |                         | $\otimes$ |
|---------|-------------------------------|---------------|--------------|-------------------------|-----------------------|----------------------|-----------------------|-----------------------------------|----------------|-----------------------|-------------------------|-----------|
|         | Management                    |               | Vessel       | Incident Records        | Incident Type Setting |                      |                       | Vessel *                          |                | Incident Type *       |                         |           |
| ĩ       | Maintenance                   |               |              |                         |                       |                      |                       | LINK OCEAN 1                      | ~              | 有审批流程的                |                         | ~         |
| Ş       | Repair Manageme               | Select        | "Withd       | Export<br>Faw-and edit" | to enter the interfa  | ce of edit vessel ir | ncident records 🛛 🛶   | Occurrence Time *                 |                | Voyage No.            |                         |           |
|         |                               | After i       | nodifyiı     | ng the relevan          | t information, click  | "Submiț"agto subm    | it for approval again | 2025-05-08 10:00                  |                | 2025005               |                         |           |
| Ш       | Stock Managemen               | t >           | 4            | 2025 05 42 46-24        | 0.014 0               |                      | **~#A                 | Deadline                          |                | Warning Days          |                         |           |
| Ä       | Purchasing                    |               |              | 2025-05-15 16.34        |                       |                      | 加灯文主                  | 2025-05-21 14:00                  |                | 1                     |                         |           |
|         | Management                    |               | 2            | 2025-05-13 16:00        | 自测1号                  |                      | 航行安全                  | Treatment Status                  |                |                       |                         |           |
| ٢       | Vessel Service                | >             | 3            | 2025-05-13 15:05        | 自测1号                  |                      | 海盗袭击                  | Treated                           | ~              |                       |                         |           |
| ٨       | Expense                       | >             | 4            | 2025-05-13 15:04        | 白羽1号                  |                      | 扬州测试                  | Incident Details                  |                |                       |                         |           |
|         | Management                    |               |              |                         |                       |                      |                       | 达芬奇额无人阿斯蒂芬森岛帆高                    |                |                       |                         |           |
| **      | Budget Manageme               | nt >          | 5            | 2025-05-08 10:00        | LINK OCEAN 1          | 2025005              | 有审批流程的 12             |                                   |                |                       |                         | 14 / 300  |
| ۲       | Voyage Number                 | >             | 6            | 2025-04-28 18:41        | LINK OCEAN 14         |                      | 安全隐患                  | Details of Em'cy Response         |                |                       |                         |           |
|         | Management                    |               | 7            | 2025-03-11 16:57        | LINK OCEAN 14         |                      | 有审批流程的                | 阿斯和汉汉派丰                           |                |                       |                         |           |
| <b></b> | Vessel Report                 | >             | 8            | 2024-12-05 11-12        | LINK OCEAN 1          |                      | 中心的由しいが               | Details of Post event Handling    |                |                       |                         | 6/300     |
|         | Defect laws office            |               | -            | 2024-12-03 11.12        |                       |                      | XIII                  | 阿斯顿发版丰的                           |                |                       |                         |           |
|         | Patrol Inspection             |               | 9            | 2024-12-04 17:11        | LINK OCEAN 1          |                      | 安全隐患                  |                                   |                |                       |                         | 7/300     |
| ß       | SMS Management                | >             | 10           | 2024-12-04 14:01        | LINK OCEAN 1          |                      | 测试1                   | Experience Conclusion             |                |                       |                         |           |
| 串       | Customs Affairs<br>Management | >             | 11           | 2024-12-03 13:37        | LINK OCEAN 1          |                      | 有审批流程的                | 阿斯顿发顺丰                            |                |                       |                         |           |
|         |                               |               | 12           | 2024-12-03 13:36        | LINK OCEAN 1          |                      | 有审批流程的                |                                   |                |                       |                         | 6 / 300   |
|         | Records                       |               | 13           | 2024-10-30 13:52        | LINK OCEAN 1          |                      | 扬州测试                  | Upload                            |                |                       |                         |           |
| 8       | Address Book                  | >             | 14           | 2024-10-30 13:51        | 自测1号                  |                      | 海盗袭击                  |                                   |                |                       |                         |           |
| ட       | E-Signature                   | >             |              |                         |                       |                      |                       |                                   |                |                       |                         |           |
| ٥       | Setting                       | >             |              |                         |                       |                      |                       |                                   |                |                       | Save                    | Submit    |
|         |                               |               |              |                         |                       |                      |                       |                                   |                |                       |                         |           |
|         |                               |               |              |                         |                       |                      | Vessel Incident [     | Details Approving                 |                |                       |                         | ×         |
|         | Vessel: TEST                  |               |              |                         | Incident Typ          | <b>be:</b> 有流程航线设计不当 |                       | Occurrence Time: 2024-12-02 22:01 |                | Voyage No.:           |                         |           |
|         | Deadline: 2024                | -12-18 0      | 1:00         |                         | Warning Da            | <b>ys:</b> 0         |                       | Treatment State: Treated          |                |                       |                         |           |
|         | Incident Details              | : 其味无         | 穷额温枪         | の日ノキ                    |                       |                      |                       |                                   |                |                       |                         |           |
|         | Details of Post               | event H       | andling:     | R/0001199 5             |                       |                      |                       |                                   |                |                       |                         |           |
|         | Experience Co                 | nclusion      | : -          |                         |                       |                      |                       |                                   | Click "Accepte | d" or "Reject" accord | ding to the actual situ | ation     |
|         | Attachment:                   |               |              |                         |                       |                      |                       |                                   |                |                       | t                       |           |
|         | Task Progress                 |               |              |                         |                       |                      |                       |                                   |                | More                  | Comment Accepted        | Reject    |
|         | Appl                          | <b>y</b> 2025 | 04-29 14:50: | 13                      |                       |                      |                       |                                   |                |                       |                         |           |

# 2. The processing status is "untreated":

Select the Treatment state as "Untreated", and click "Accepted" or "Reject" according to the actual situation.

|                                 | V                        | essel Incident Details Approving                |                                                             |       |
|---------------------------------|--------------------------|-------------------------------------------------|-------------------------------------------------------------|-------|
| Vessel: HH-NO.1                 | Incident Type: 有流程航线设计不当 | Occurrence Time: 2025-04-29 15:46               | Voyage No.:                                                 |       |
| Deadline: 2025-05-08 01:00      | Warning Days: 0          | Treatment State: Untreated                      |                                                             |       |
| Incident Details:               |                          |                                                 |                                                             |       |
| Details of Em'cy Response:      |                          |                                                 |                                                             |       |
| Details of Post-event Handling: |                          |                                                 |                                                             |       |
| Experience Conclusion:          | 2                        | 4. Select the Treatment state as "Untreated",an | d click "Accepted" or "Reject" according to the actual situ | ation |
| Attachment:                     |                          |                                                 | t                                                           |       |
| Task Progress                   |                          |                                                 | More Comment Accepted R                                     | eject |
| Apply 2025-04-29 15:46:23       |                          |                                                 |                                                             |       |
|                                 |                          |                                                 |                                                             |       |
|                                 |                          |                                                 |                                                             |       |

# 1. Accepted

If you click "Accepted", a pop-up window will appear in the middle. If you click "Cancel", the pop-up window will be closed and no approval operation will be performed. If you click "Confirm", the processing status will be directly changed to "Processed", and the Agree pop-up window will be opened. Fill in the Agree opinion, you can upload attachments, and then click "Confirm". The processing status will be successfully modified and displayed as "Processed".

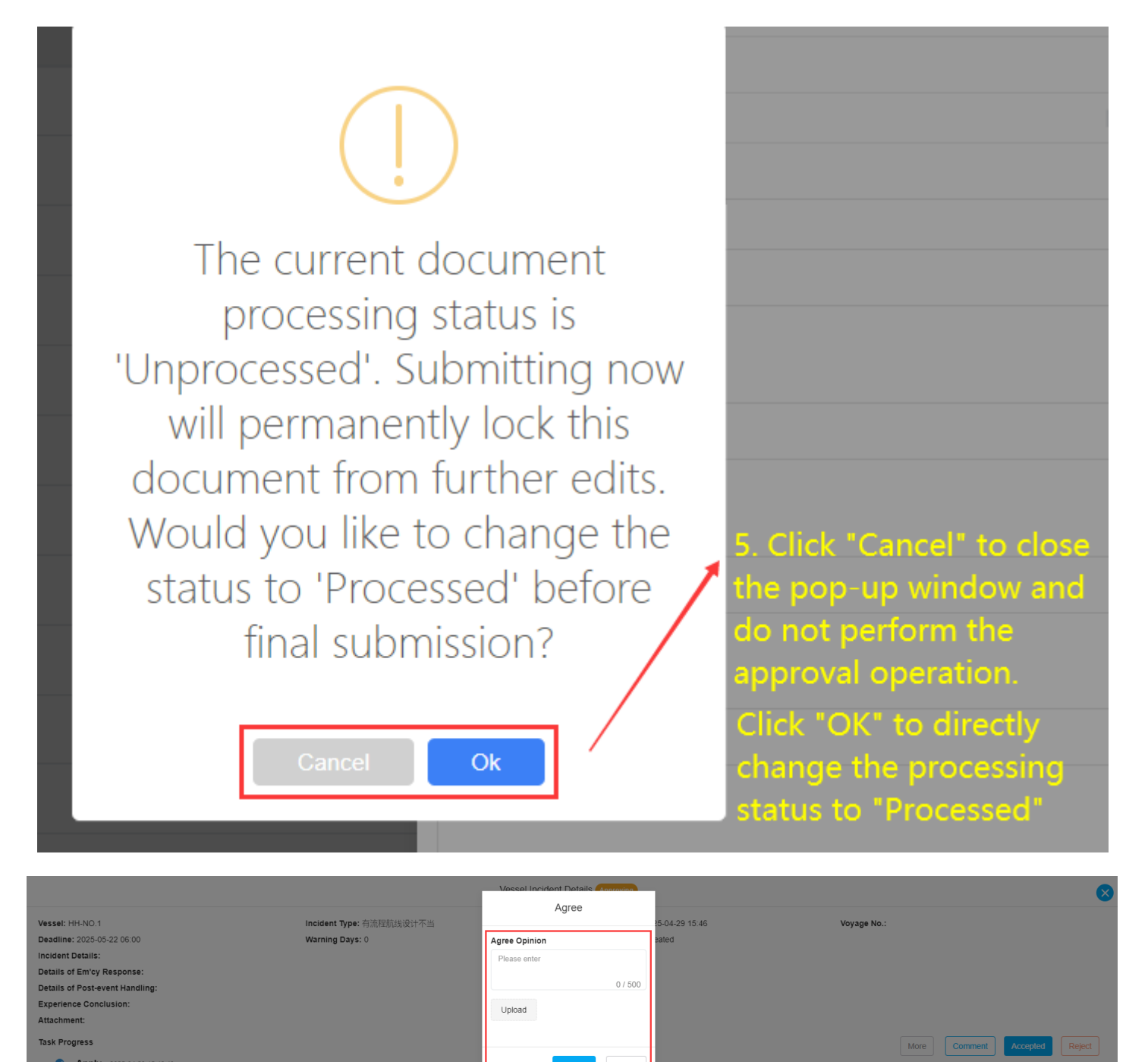

# 2. Reject

Click "Reject", a pop-up window will appear in the middle, select to return to the approved approval node, support to return to the submitter, fill in the reason for the return, and then click "Confirm", the documentation will be returned to the workbench of the submitter or the approver of the previous node.

| Vessel: HH-NO 1 Incident Type: 3                              | Reject                                                                             | ×              | Voyage No                                                   |   |
|---------------------------------------------------------------|------------------------------------------------------------------------------------|----------------|-------------------------------------------------------------|---|
| Deadline: 2025-05-08 01:00 Warning Days:                      | Back To * (Select the approved approval node and can be rejected to the submitter) |                | · · · · · · · · · · · · · · · · · · ·                       |   |
| Incident Details:                                             | Apply (预发Henry)                                                                    | ~              |                                                             |   |
| Details of Em'cy Response:<br>Details of Post-event Handling: | Reject Reason *                                                                    |                |                                                             |   |
| Experience Conclusion:                                        | Please enter                                                                       |                |                                                             |   |
| Attachment:                                                   |                                                                                    | 0 / 500        | 5.Click "Reject", a pop-up window will appear in the middle |   |
| Task Progress                                                 |                                                                                    |                | More Comment Accepted Reject                                | 1 |
| Apply 2025-04-29 15:46:23                                     | Confirm                                                                            | Cancel         |                                                             | - |
| 预发Henry (互海技术)                                                |                                                                                    | Cancer         |                                                             |   |
| ○ Approve — 船长 ① 6. Select to return to th                    | e approved approval node, support to return to the subm                            | itter, fill in | n the reason for the return, and then click "Confirm"       |   |